## 滨州学院统一支付平台使用说明 图书馆论文检索费

一、登陆方式与登陆地址

1、校内缴费人员(本校教工以及学生等,无需报名)登陆方式与地址

(1) PC 登陆方式 1: 教工或者学生登录滨州学院计划财务处网站主页,点击页面右侧 "统一支付平台"按钮,打开统一支付平台登陆页面。

(2) PC 登陆方式 2: 浏览器直接打开 <u>http://pay.bzu.edu.cn/xysf</u>,进入支付平台登陆页 面。

(3)移动浏览器登录(暂时只支持农行网银缴费):移动浏览器直接打开 http://pay.bzu.edu.cn/xysf,进入支付平台登陆页面。

(4)登陆用户名为教工号(教工)和学号(学生),初始密码为身份证后6位(如有字母X,需为大写)。

(5)登录成功后,选择"生活缴费"项目,然后选择正确的缴费项目进行缴费。

2、校外人员登录与缴费方式:

(1) 登录滨州学院计划财务处网站主页,点击页面右侧"统一支付平台"按钮,或浏 览器直接打开 <u>http://pay.bzu.edu.cn/xysf</u>,打开统一支付平台登陆页面;

(2) 点击页面右上角"报名系统",进入报名系统;

| 用户登录                                                                                |
|-------------------------------------------------------------------------------------|
| 用户登录<br>USER LOGIN                                                                  |
|                                                                                     |
| 用户名: 请输入用户名 / 学号                                                                    |
| <ul> <li>客 码: 请输入密码 <u>意记感</u>器</li> <li>验证码: 请输入验证码 7AGW</li> <li>④ 登 录</li> </ul> |
|                                                                                     |
|                                                                                     |

(3) 在报名系统页面点击"检索费报名";

| 医为学院<br>Birachou University                         | 通用报名系统             | 支付平台<br>登录                           |
|-----------------------------------------------------|--------------------|--------------------------------------|
| 报名项目                                                | 收费部门:全部 ✓ 项目信息: 查询 | 公告信息                                 |
| 【始柔樊报名】<br>非本校人员需先报名,方可进行邀费<br>和提交服务申请!<br>【点击查看详情】 |                    | <ul> <li>21日——23日暫停学费网上缴费</li> </ul> |

(4) 在接下来的页面中点击"报名按钮";

| 送为学院<br>BINZHOU UNIVERSITY       | 通用报名系统  | 支付平台登录                     |
|----------------------------------|---------|----------------------------|
| 项目信息<br>收费部门: 图书馆<br>项目名称: 检察费报名 | 报名 医回首页 | 公告信息<br>• 21日——23日暫停学赛网上缴赛 |

(5) 接下来的页面中,点击"注册"按钮,进行用户注册;

| <b>通用报名系统</b>                   | 支付平台                                      |
|---------------------------------|-------------------------------------------|
| 项目信息                            |                                           |
| 收费部门: <b>图书馆</b><br>项目名称: 检索费报名 | 公告信息 <ul> <li>21日——23日暂停学费网上缴费</li> </ul> |
| 报名 返回首页                         |                                           |
| 支付平台登录 ×                        |                                           |
| 用户名: 请输入用户名                     |                                           |
| <b>密 码:</b> 请输入密码 😡             |                                           |
| 验证码: 清输入验证码 7SJA                |                                           |
| 登录 注册                           |                                           |
| 关闭                              |                                           |

(6)在接下来的注册页面中输入正确的信息并牢记,以后用来登录支付平台进行缴费, 输入完成后点击报名按钮;

| <b>後</b><br>BINZHOU UNIVERSITY                                                                               | 通用报名系统                                                                                              | 支付平台                       |
|----------------------------------------------------------------------------------------------------|----------------------------------------------------------------------------------------------------|----------------------------|
| 注册报名<br>收费部门:图书馆<br>项目名称:检索费报名                                                                               | 推荐输入真实姓名<br>★ 商隐 姓名不能为定 性别: 男 ♥<br>444555666777                                                     | 公告信息<br>• 21日——23日暂停学费网上缴费 |
| <ul> <li>振名质知</li> <li>1. 报名前请仔细阅试</li> <li>2. 报名成功后,进,</li> <li>3. 若已有账号请先致</li> <li>4. 同一项目,同一认</li> </ul> | 委报名信息<br>入支付平台点击其他缴费菜单进行缴费<br>登录系统再报名(在校生、教职工请登录后再报名)<br>正件号只允许报名一次。报名成功后,请以证件号作为用户名登录。<br>报名 清空 返回 |                            |

## (7)显示报名成功提示,报名成功;

| 册报名                                                                                    | 保存(5)                                                 | 不保存(D)                              | ×        |                               |
|----------------------------------------------------------------------------------------|-------------------------------------------------------|-------------------------------------|----------|-------------------------------|
| 塘门: 图书馆<br>3名称: 检索费报名                                                                  |                                                       |                                     |          | <br>公告信息<br>・ 21日——23日暂停学费网上的 |
| 基础信息                                                                                   |                                                       |                                     |          |                               |
| 真实姓名:                                                                                  | 李商隐 * 姓:                                              | 名、能为空 <b>性别:</b> [                  | a 🔽      |                               |
| 证件号:                                                                                   | 444555666777                                          |                                     |          |                               |
| 手 机:                                                                                   | 12345678910                                           | 报名                                  | 成功       |                               |
| 密码安全                                                                                   |                                                       |                                     | 确定       |                               |
| 密 码:                                                                                   |                                                       |                                     |          |                               |
| 确认密码:                                                                                  | *                                                     | 两次密码安全                              |          |                               |
| 密保问题:                                                                                  | 我第一所学校的名称 🗸                                           | 设置密保问题,以便                           | 遗失密码寻回修改 |                               |
| 答案:                                                                                    | 1234                                                  |                                     |          |                               |
| 验证码:                                                                                   | EmDd <b>bsP</b>                                       |                                     |          |                               |
| 报名须知                                                                                   |                                                       |                                     |          |                               |
| <ol> <li>报名前请仔细阅读</li> <li>报名成功后,进,</li> <li>若已有账号请先;</li> <li>一项目,同一项目,同一计</li> </ol> | 卖报名信息<br>入支付平台点击其他缴费菜<br>登录系统再报名(在校生、<br>正件号只允许报名一次。报 | 单进行缴费<br>教职工请登录后再报名。<br>名成功后,请以证件号( | 下为用户名登录。 |                               |

(8) 报名完毕,先不要点击缴费,点击右上角"支付平台",回到支付平台;

| 0                                   | 滨办学信<br>BINZHOU UNIVERSITY | 通用报名系统                                     | 支付平台<br>子商隐,欢迎登录! 注销     |
|-------------------------------------|----------------------------|--------------------------------------------|--------------------------|
| <b>已报名信</b> ,<br>收费部门:图书<br>项目名称:检索 | 息<br>馆<br>费报名              | 〔这里"支付平台",回到支付平台<br><sup>[201] [201]</sup> | 公告信息<br>・ 21日23日暂停学费网上缴费 |
| 报名信息                                | 百 <u></u> 定姓名·             | 本商時 性制・男                                   |                          |
|                                     | 证件号:                       | 444555666777                               |                          |
|                                     | 手机:                        | 12345678910                                |                          |
| 费用信息                                |                            | 编辑《》要人击缴费                                  |                          |
|                                     | 收费时间:                      | 2020-05-19 ~ 2020-05-20                    |                          |
|                                     | 收费金额:                      | 0.01 元                                     |                          |
|                                     | 已缴金额:                      | 0.00 元                                     |                          |
|                                     |                            |                                            |                          |

(9) 在支付平台,可以看到自己刚才的注册信息,不要管下面的欠费信息,应该点击"生活缴费"标签;

| 高力学徒<br>BINZHOU UNIVERSITY | 校园                 | 统一支付            | 平台                  | 当前费用              | 学费缴费                   | 其他费用 生活      | 5數费 交易       | 易查询 指          | 名信息   | 个人信息 汕     | 退出登 |
|----------------------------|--------------------|-----------------|---------------------|-------------------|------------------------|--------------|--------------|----------------|-------|------------|-----|
| 当前用户>>编号                   | : 4445556667       | 77姓名:李商         | 隐性别:男!              | 身份证号: <b>444</b>  | 555666777              |              |              |                |       |            |     |
| 新位置: 欠费信息                  | 1                  |                 |                     |                   |                        |              |              | _<br>Ł         | 这里    |            |     |
| 收费期间:                      | 收费                 | 國國 :            | [                   | □显示过期项目           | 查询                     |              |              |                |       |            |     |
| 制信息以及交费和                   | 犬况 (共有 <b>1</b> 条缴 | 姨项目,共需交         | ·费 <b>0.0</b> 1元,已缴 | 续 <b>0.00</b> 元,欠 | 费 <mark>0.01</mark> 元) |              |              |                |       |            | _   |
| 收费期间                       | 收费项目               | 收费起始            | 收费终止                | 收费状态              | 收费类型                   | 应缴金额         | 实缴金额         | 欠费金额           | 支付状态  | 5          |     |
| 2020<br>总共 1条记录            | 松家要报名<br>总共 1页 3   | 20200519<br>第1页 | 20200520            | 収费                | 具他费用                   | ¥ 0.01<br>最首 | ¥0.00页 前—页 后 | ¥0.0<br>一页 最后页 | 1 未完成 | 交费明3<br>跳转 | 80  |
|                            |                    |                 |                     |                   |                        | 不要           | 管这里          | 的欠费            | ₹! !  | !          |     |
|                            |                    |                 |                     |                   |                        |              |              |                |       |            |     |
|                            |                    |                 |                     |                   |                        |              |              |                |       |            |     |
|                            |                    |                 |                     |                   |                        |              |              |                |       |            |     |
|                            |                    |                 |                     |                   |                        |              |              |                |       |            |     |
|                            |                    |                 |                     |                   | _                      |              |              |                | _     | _          |     |

(10) 在"生活缴费"栏目中,点击"检索费";

| <b>じ</b> 法分子信<br>Exerce Davisary | 校园统一支付平             | 台当前费用                     | 学费缴费        | 他费用 主活變费 | 交易查询 | 报名信息 | 个人信息 | 退出登录 |
|----------------------------------|---------------------|---------------------------|-------------|----------|------|------|------|------|
| & 当前用户>>编号:                      | 444555666777 姓名:李商隐 | 性别: <mark>男</mark> 身份证号:4 | 44555666777 |          |      |      |      |      |
| 当前位置:生产重要                        |                     |                           |             |          |      |      |      |      |
|                                  |                     |                           |             |          |      |      |      |      |
| TW.                              | 点这里                 |                           |             |          |      |      |      |      |
|                                  |                     |                           |             |          |      |      |      |      |
|                                  |                     |                           |             |          |      |      |      |      |
|                                  |                     |                           |             |          |      |      |      |      |
|                                  |                     |                           |             |          |      |      |      |      |

(11)在接下来的页面中,输入正确的金额和数量,点击确认;

| <b>じ</b> 高力学徒<br>Exerce Davisor | 校园统一            | 支付平台      | 当前费用        | 费缴费 其他费用  | 生活缴费 | 交易查询 | 报名信息 | 个人信息 | 退出登录 |
|---------------------------------|-----------------|-----------|-------------|-----------|------|------|------|------|------|
| 🚨 当前用户>>编号:                     | 444555666777 姓名 | 4:李商隐性别:男 | 身份证号: 44455 | 5666777   |      |      |      |      |      |
| 当前位置: 生活缴费                      | 费               |           |             |           |      |      |      |      |      |
|                                 | ſ               | 言息输入      |             |           |      |      |      |      |      |
|                                 |                 | 项目:       | 检索费         |           |      |      |      |      |      |
|                                 |                 | 金额:       | 30          | <u>्र</u> | b l  |      |      |      |      |
|                                 |                 | 数量:       | 3           |           |      |      |      |      |      |
|                                 |                 |           | 确认          | 返回        |      |      |      |      |      |
|                                 |                 |           |             |           |      |      |      |      |      |
|                                 |                 |           |             |           |      |      |      |      |      |
|                                 |                 |           |             |           |      |      |      |      |      |

(12) 在弹出的支付页面中,核对金额后,选择合适的缴费方式进行缴费,缴费完成后可以在交易查询栏目查看自己的缴费记录,并进行后续的操作!

| (LA, NPI <31              |                                               |
|---------------------------|-----------------------------------------------|
| 当前用户>>编号: 444555666777 姓名 | 3: 李商隐 性别:男 身份证号:444555666777                 |
| 当前位置: 激费信息确认及支付方式选择       |                                               |
|                           | 检索费 标准: 30.00元 数目: 3 总金额: 90.00元              |
| 请选择付款方式 (说明:选择银行或平台,      | 点击"棚从文1/" 以元陇文1/)                             |
| Ż                         | 約方式: 微信支付                                     |
|                           | ● 🔛 微信支付 🗘 🕲 中国农业银行                           |
|                           | 1. 微信支付,确认支付后,请使用微信扫一扫扫描二维码以进行支付。             |
|                           | 2. 若懲费失败,请确认微信没有扣款再进行下次支付,避免重复缴费              |
| (                         | 3. ショー - Pister ト SS 磁信文付使用確認<br>确定撤费<br>取消交费 |

(13)在当年度需要再次登录缴费时,不需要重复注册报名,直接在支付平台登陆页面登陆,登陆后进入"生活缴费"页面,选择"检索费"进行缴费即可。

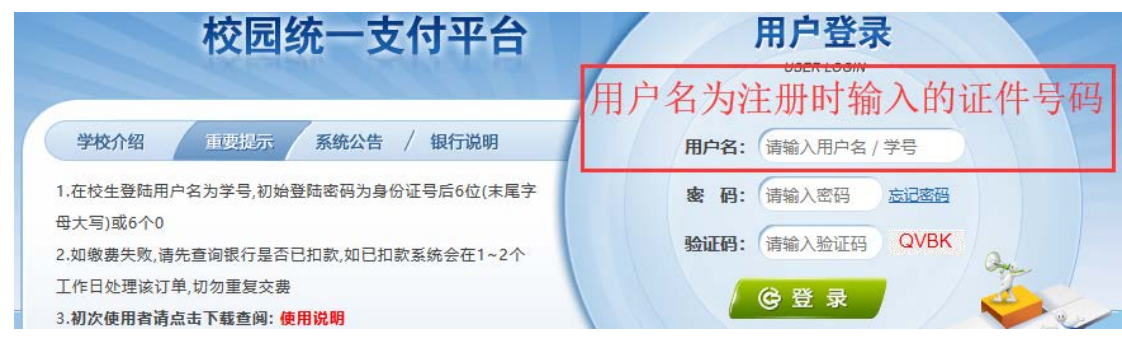